## ИНСТРУКЦИЯ ЗА ЗАЯВЯВАНЕ НА ЛИЦЕНЗИРАНЕ НА КОНТО

1. Влезте на сайта https://portal.konto.bg.

| 🗲 🕤 🌽 https://portal. | konto.bg/Account/Login?Ref | turnUrl 🔎 👻 🖴 🖒 🧭 Онлайн лицензиране на К                                 | _ ×                                  |                                          |                                | - □ ×<br>⊕ ★ ⊕ |
|-----------------------|----------------------------|---------------------------------------------------------------------------|--------------------------------------|------------------------------------------|--------------------------------|----------------|
|                       |                            |                                                                           |                                      |                                          | Вход                           | dWare          |
| K                     | Система за                 | а онлайн лицензир                                                         | ане на                               | Конто                                    |                                |                |
| Вх                    | од в сис                   | гемата                                                                    |                                      |                                          |                                | .              |
| БУЛСТАТ               |                            |                                                                           |                                      |                                          | Регистриране на нов потребител |                |
| I                     |                            |                                                                           |                                      | [                                        | Забравена парола               |                |
| Парола                |                            |                                                                           |                                      |                                          |                                |                |
| Вход                  |                            |                                                                           |                                      |                                          |                                |                |
|                       | Адрес:<br>Работно време:   | София 1527, ул."Панайот Волов" 1<br>Понеделник - Петък 09:00 - 18:00<br>© | 1 Телефон:<br>Email:<br>2016 - dWare | 02/ 943-40-42<br>office@dware.bg<br>Ltd. | Tibank VISA                    | <b>.</b>       |

2. Изберете бутона Регистриране на нов потребител.

| 🛞 🕅 https://portal.konto.bg/Account/Register.aspx 🖉 🖌 🔒 🖒 🛞 Онлайн лиценсиране на К Х | 6 🛪 B                                                     |
|---------------------------------------------------------------------------------------|-----------------------------------------------------------|
|                                                                                       | Вход dWare                                                |
| Регистрация на нов потребител                                                         |                                                           |
| БУЛСТАТ                                                                               | Минималната дължина на паролата трябва да е 6<br>символа. |
| Име                                                                                   | Вход                                                      |
|                                                                                       | Забравена парола                                          |
| Email                                                                                 |                                                           |
| Парола                                                                                |                                                           |
| Повтори паролата                                                                      |                                                           |
| Регистрирай                                                                           |                                                           |
|                                                                                       |                                                           |
|                                                                                       |                                                           |

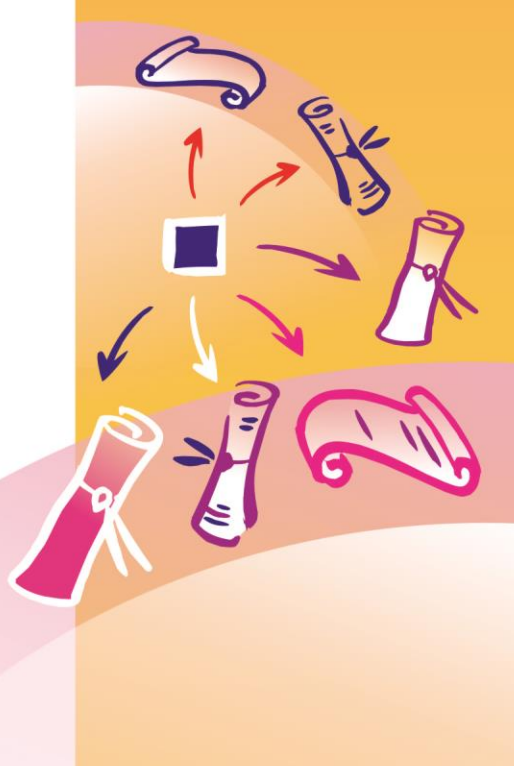

Въведете Вашите данни и натиснете бутона Регистрирай.

 На входния екран на портала (показният в точка 1) се впишете с БУЛСТАТ-а и паролата, които сте задали при регистрацията. Натиснете бутона Вход.

счетоводни системи

 На появилия се екран изберете бутона Нова заявка и след това – дали искате да лицензирате нова инсталация или актуализация на версията. Натиснете бутона Продължи.

| Избор на версия            | ×        |
|----------------------------|----------|
| ОНова инсталация           | ≥≥       |
| ● Актуализация на версията | Продължи |

5. Посочете версията на КОНТО, която искате да лицензирате и натиснете бутона *Продължи*.

|                                     | ×        |
|-------------------------------------|----------|
| Избор на версия                     |          |
| Еднофирмена локална версия          | >>       |
| О Еднофирмена локална               | Продължи |
| Еднофирмена мрежова версия          |          |
| ОДо 5 работни станции               |          |
| ○До 10 работни станции              |          |
| ○До 20 работни станции              |          |
| Многофирмена локална версия         |          |
| ○До 20 фирми                        |          |
| ○До 50 фирми                        |          |
| Одо 100 фирми                       |          |
| ○До 200 фирми                       |          |
| Многофирмена мрежова версия         |          |
| ○До 20 фирми и 10 работни станции   |          |
| ○До 50 фирми и 10 работни станции   |          |
| О До 100 фирми и 10 работни станции |          |
| Одо 20 фирми и 20 работни станции   |          |
| ОДо 50 фирми и 20 работни станции   |          |
| ○До 100 фирми и 20 работни станции  |          |

Ако заявявате лицензиране на актуализация на версията и не знаете каква е версията, която използвате, отворете меню *Помощ/За авторите* в КОНТО. Там ще видите номера на версията, за колко фирми е и какъв тип е: L – локална еднофирмена, +L – локална многофирмена, N – мрежова еднофирмена, +N – мрежова многофирмена.

- 6. На новия екран въведете:
  - Вашите данни за контакт.
  - Серийния номер и контролния стринг, които се показват в КОНТО 5.

|                  | Информация за клиен  | х<br>та       |
|------------------|----------------------|---------------|
| БУЛСТАТ          | 123456789            | ≥><br>Поръчай |
| Адрес            |                      |               |
| Телефон<br>Факс  |                      |               |
| E-mail           | desi_jeleva@dware.bg |               |
| Счетоводител     |                      |               |
| Сериен номер     |                      |               |
| Контролен стринг |                      |               |

Можете да видите серийния номер и контролния стринг, като натиснете бутона *Преглед* или бутона *Печат* на екрана *Лицензионна парола за ПП КОНТО*, който се извежда, след като сте преминали към версия 5.99.

| Ли    | цензионна парола з<br>Фирма ДиУеър Ви благо<br>Моля, попълнете всички,<br>екрана по-долу или на ад<br>След попълването на екр<br>Интернет и след това изб<br>ще бъдат изпратени в о<br>сорганизацията Ви Изпра<br>(22)441644 или с писмо<br>ДиУеър Вола<br>писмо<br>ДиУеър Волав<br>а контакта. (22) 946 154<br>http://dware.bg_Email.dw<br>Фирма ДиУеър Ви похел<br>Организация<br>Организация | а ПП Конто<br>дари, че избракте ПЛ КОНТО, ве<br>данни, за да получите лицензна в<br>се http://PORTAL KONTO BG<br>ана, ако имате Електронна пощ,<br>јерете бутон Етазі и данните за и<br>сиа на ДуКуер БООД.<br>поща, изберете бутон Печат и ра-<br>тете разпечатаната информация<br>на адрес:<br>а лицензна парола, след като бъ<br>изната парола и изберете бутон<br>10, Фако (02) 945 16 44<br>гате@dware bg<br>пава услешна работа с ПП КОНТ<br>ДИ УЕЪР ЕООД<br>[София 1504,П.Волов 11 | ×<br>вроия 5.99!<br>парола за ПП КОНТО на<br>а първо се свържете с<br>организацията Ви автоматично<br>ялечатайте данните за<br>по Еглаl, по Факс на №<br>дат получени Вашите данни и<br>«Запис» ! |
|-------|----------------------------------------------------------------------------------------------------|----------------------------------------------------------------------------------------------------|----------------------------------------------------------------------------------------------------|
| Конто | Организация<br>Адрес<br>Идентлификационен<br>номер<br>Телефони<br>Е-mail<br>Име на счетоводителя<br>Данни за фактурата, с н<br>Номер на фактурата                                                                                                    | ДИ 95 67 ЕООД<br>София 1504,П.Волов 11<br>121796200<br>соято е закупен продукта<br>Дата на<br>Запис Прегле                                                                                                    | Факс<br>Получаване<br>Г паролата на<br>този е mail<br>адрес<br>Фактурата<br>а Печат Еттаil Край                                                                                                   |

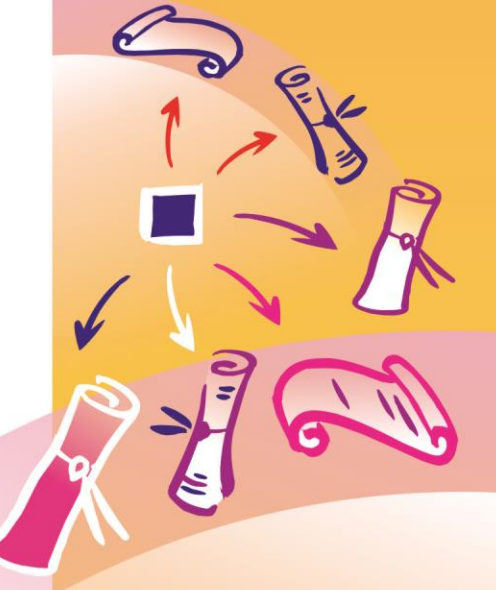

Натиснете бутона Поръчай.

7. Ще се покаже екран с Вашите заявки. Току-що въведената заявка е със статус "Обработва се".

счетоводни системи

|         |            |                                   |                   |            | 0                 | ірганизация: <u>Иван Иван</u> |
|---------|------------|-----------------------------------|-------------------|------------|-------------------|-------------------------------|
|         |            |                                   |                   | Конто 5    | Общи условия      | За нас Изхо                   |
| K       | писък на з |                                   | ва <b>Конто 5</b> |            |                   |                               |
| 🕂 Нова  | заявка     |                                   |                   |            |                   |                               |
| Продукт | Версия код | Версия име                        | Номер на заявка   | Сериен ном | ер Контролен стр  | инг Дата на заяв              |
| KOHTO 5 | 015        | До 100 фирми и 20 работни станции | 2013              | 3C89C322   | 61301-70257-91908 | 26.02.2                       |
|         |            |                                   |                   |            | Copao             | отва се                       |
|         |            |                                   |                   |            | Copao             | отва се                       |
|         |            |                                   |                   |            |                   | JUIBA CE                      |
|         |            |                                   |                   |            |                   |                               |
|         |            |                                   |                   |            |                   |                               |
|         |            |                                   |                   |            |                   | 101Bd CC                      |

На посочения e-mail ще получите проформа.

След като получим средствата по проформата, ще Ви изпратим фактура.

След като получим плащането, на същото място ще се покаже ключа, който трябва да въведете в КОНТО 5.

| © K https:/ | //portal.konto.bg           | /LicenseList5.aspx          | Р-≜с ҈©онайн лицеоаран<br>Закупените лиценз     | енак_×<br>ви за <b>Конто 5</b> | Конто 5                 | о<br>Общи условия                    | <sup>оганизация: <u>Иван Иванов.</u><br/>За нас Изход</sup> | • ☆<br>• ☆ |
|-------------|-----------------------------|-----------------------------|-------------------------------------------------|--------------------------------|-------------------------|--------------------------------------|-------------------------------------------------------------|------------|
| КОН         | Нова :<br>Продукт<br>1170 5 | Заявка<br>Версия код<br>015 | Версия име<br>До 100 фирми и 20 работни станции | Номер на заявка<br>2013        | Сериен номе<br>3С89С322 | р Контролен стр<br>61301-70257-91908 | инг Дата на заявка<br>26.02.2016                            |            |
|             |                             |                             |                                                 |                                |                         | Закупен л<br>987(                    | ицензен ключ:<br>5543210                                    |            |
|             |                             |                             |                                                 |                                |                         |                                      |                                                             |            |

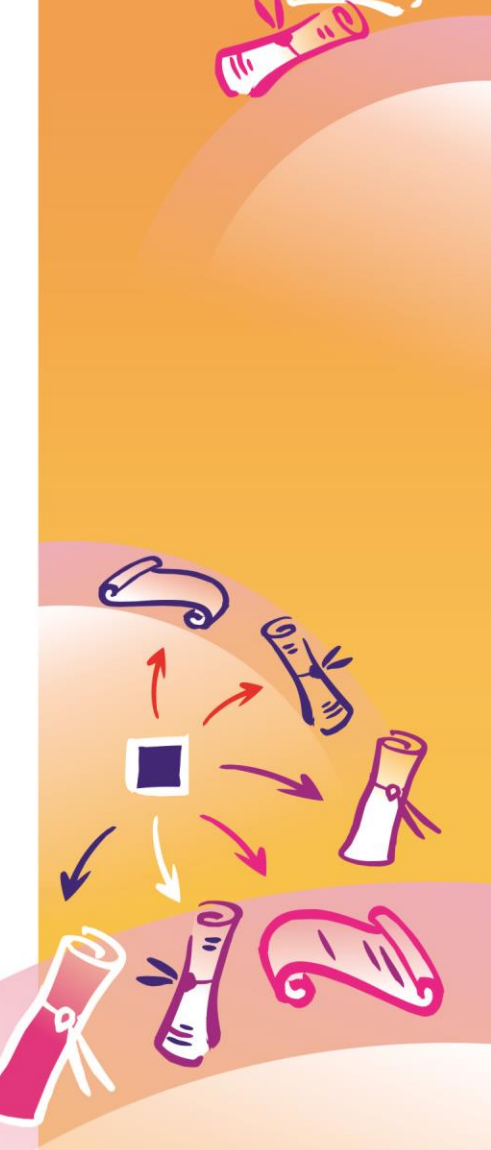

dWare

счетоводни системи